## 2016

## Renseigner et signer un fichier PDF

## ORGANISEZ VOTRE ÉVENEMENT SPORTIF

En savoir plus

tlachanc

MAS

13/01/2016

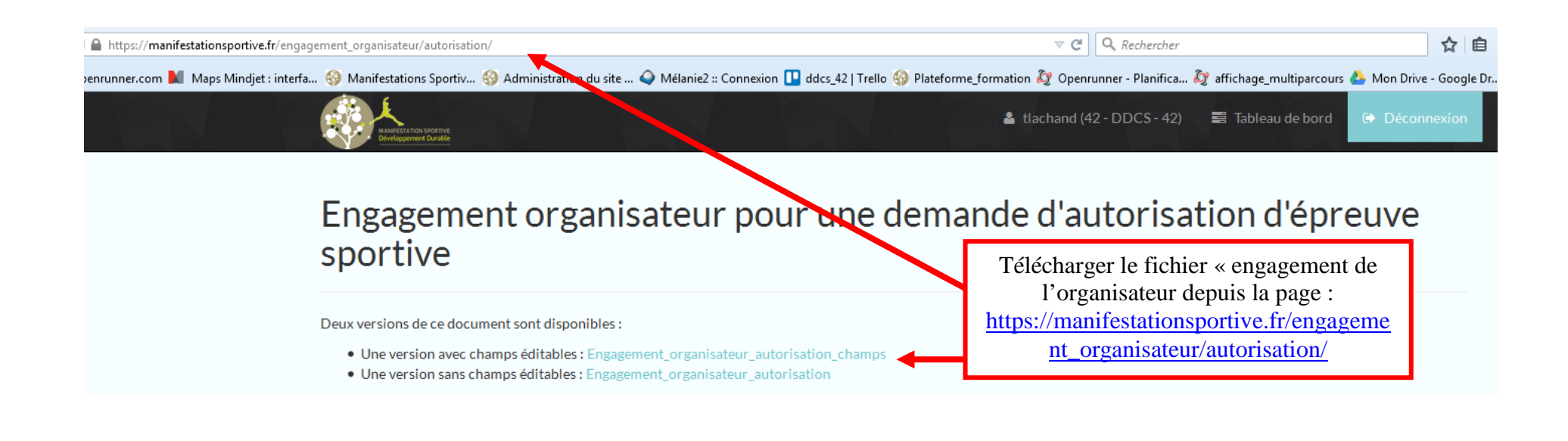

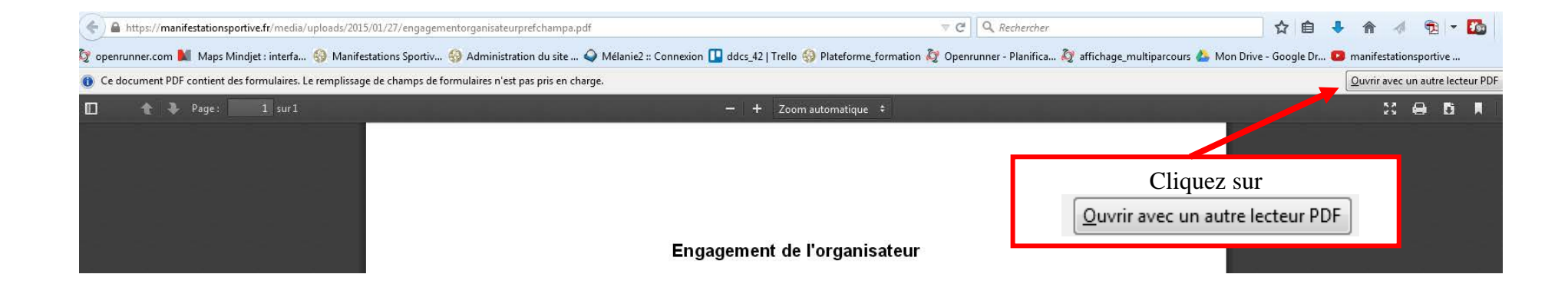

| engagementorganisateurprefchampa.pdf - Adobe Reader<br>chier Edition Affichage Fenêtre Aide                                                                                                    | Utilisation d'une signature numérique pour signer un<br>document type « formulaire »<br>Exemple : « Engagement de l'organisateur » |                           | - • X                                                                                                    |
|----------------------------------------------------------------------------------------------------|----------------------------------------------------------------------------------------------------|---------------------------|----------------------------------------------------------------------------------------------------|
| 🖰 Ouvrir 🛛 🤤 🔁 🔐 🎧 🗒 🖨 🖂 🛛                                                                                                    |                                                                                                    | Out                       | ils Remplir et signer Commentaire                                                                                                    |
| Remplissez le formulaire suivant. Vous pouvez enregistrer les d                                                                                                    | nnées saisies dans ce formulaire.                                                                                                  | ect. les champs existants | • Outils de remplissage et signature                                                                                                    |
| Pour remplir les cha<br>cliquez dessus<br>Je soussigné, M,<br>demeurant<br>Président de l'as<br>- déclare avo<br>« manifer<br>demande<br>- déclare p<br>personne<br>- s'engage<br>331-9 à<br>l'économ<br>- s'engage | mps,<br>Mme,       Engagement de l'organisateur         Sociation                                                                  |                           | <ul> <li>Î Ajouter du texte</li> <li>✓ Ajouter une coche</li> <li>☑ Apposer des initiales</li> <li>☑ Apposer une signature</li> <li>✓</li> <li>• Envoyer ou collecter les signatures</li> <li>• Utiliser des certificats</li> </ul> |

| engagementorganisateurprefchampa.pdf - Ac  | Jobe Reader                                                                                                    |                                                                                                    |
|--------------------------------------------|----------------------------------------------------------------------------------------------------|----------------------------------------------------------------------------------------------------|
| hier Edition Affichage Fenêtre Aide        |                                                                                                    | *                                                                                                    |
| 🔁 Ouvrir 🛛 🧔 🔁 🏠 📔                         |                                                                                                    | Outils Remplir et signer Commentaire                                                                                                    |
| Remplissez le formulaire suivant. Vous pou | uvez enregistrer les données saisies dans ce formulaire.                                                                                                    | Sélect. les champs existants v Outils de remplissage et signature                                                                                                    |
| )                                          | demande.                                                                                                    | T Ajouter du texte                                                                                                    |
| ?<br>*<br>                                 | déclare prendre toutes les mesures nécessaire<br>personnes au cours de cette manifestation<br>s'engage à supporter entièrement les risques a<br>pourraient être causés aux personnes et aux bie<br>S'engage à souscrire une assurance conforme<br>331-9 à L 331-12, D 321-1à D321-5 et ann<br>l'économie des finances et de l'industrie du 27 o<br>s'engage à présenter cette police d'assurance au service instructeur de sa demand<br>(Préfecture ou sous-préfecture), à l'appui de la présente déclaration. | <ul> <li>Ajouter une coche</li> <li>Apposer des initiales</li> <li>Apposer une signature</li> <li>Envoyer ou collecter les signatures</li> <li>Utiliser des certificats</li> </ul> |
|                                            | Fait à le<br>Signature                                                                                                    |                                                                                                    |

| Apposer une signature                                                                                                    | 23                                                                                                    |
|----------------------------------------------------------------------------------------------------|----------------------------------------------------------------------------------------------------|
| Méthode de création de votre signature<br>Saisir ma signature<br>Utiliser une webcam (nouveau !)<br>Tracer ma signature<br>Utiliser une image | Plusieurs options sont disponibles :                                                                                               |
| <ul> <li>Utiliser un certificat</li> <li>Saisir votre nom :</li> <li>LACHAND</li> <li>Revoir votre signature :</li> </ul>                     | <ul> <li>Votre nom apparaitra comme à l'écran</li> <li>Utiliser une webcam (nouveau !)<br/>une image de votre signature</li> </ul> |
| LACHAND                                                                                                    |                                                                                                    |
| Modifier le style de la signature (Style 1 sur 4) Accepter                                                                                    | Annuler                                                                                                    |

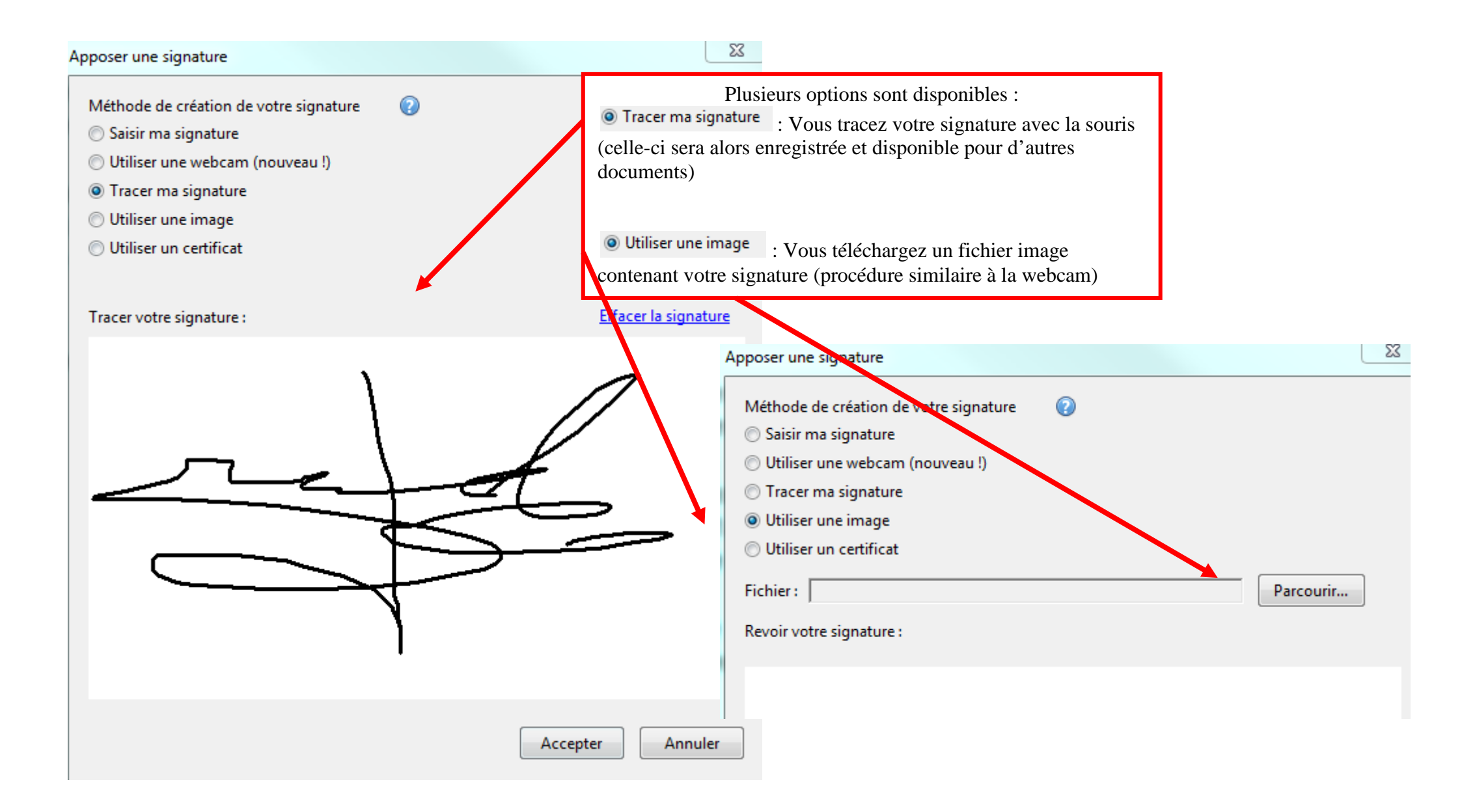

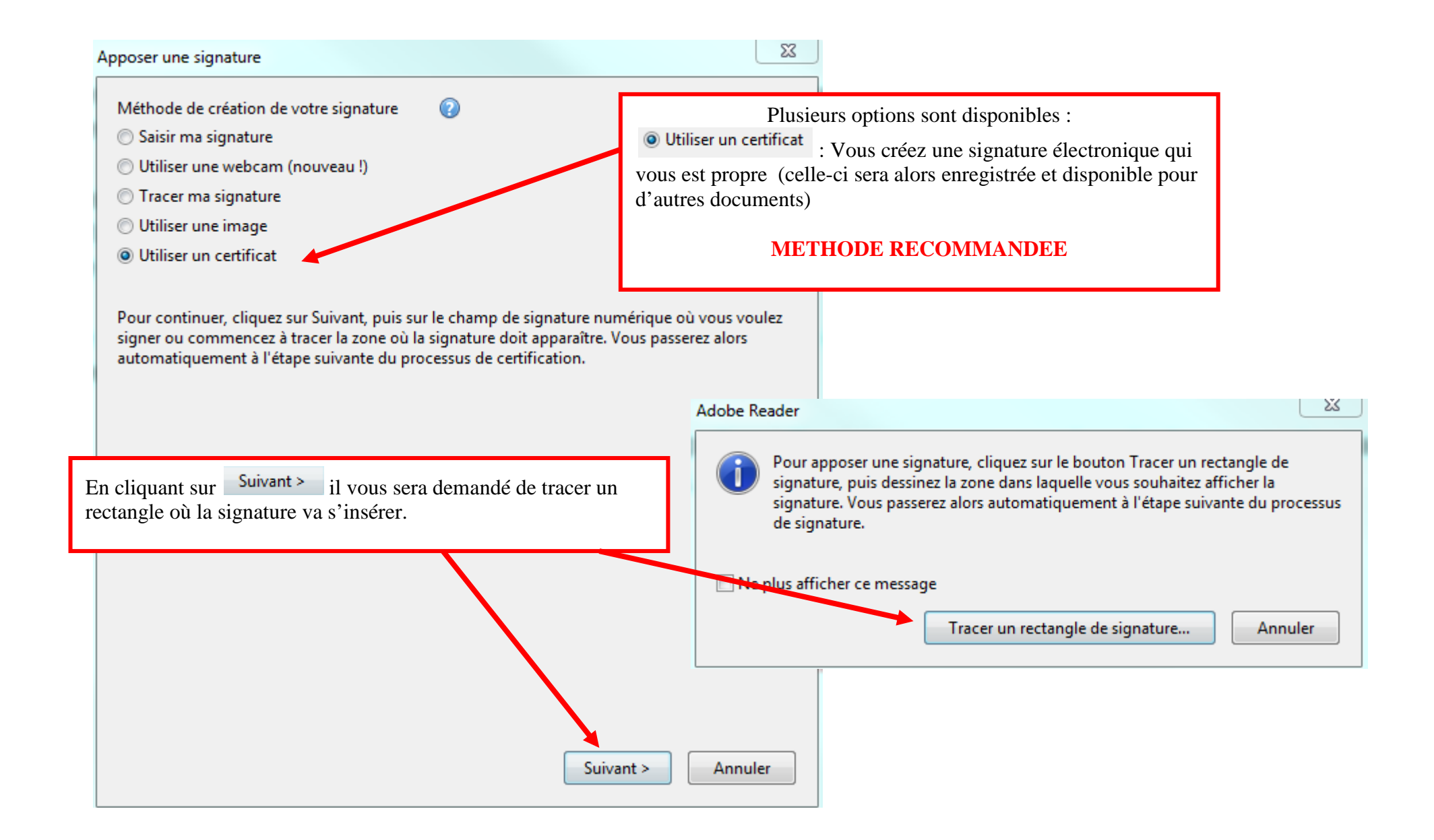

| Signer le document Signature : LACHAND (LACHAND) 2018.05.03                                                                              |                                                                                                   |
|----------------------------------------------------------------------------------------------------|---------------------------------------------------------------------------------------------------|
| Emetteur du certificat : LACHAND                                                                                                    | Infos                                                                                             |
| Aspect : Texte standard                                                                                                    | Si vous avez déjà une signature<br>cette fenêtre s'ouvrira alors,<br>Un apercu de votre signature |
| D CACHAND<br>DN : cn=LACHAND,<br>email=tristan.lachand@loire.gou<br>v.fr, o=DDCS, ou=SJVA, c=FR<br>Date : 2016.01.13 11:12:37<br>+01'00' | apparaît.<br>Puis cliquez sur « signer ».                                                         |
| 🔲 Verrouiller le document après la signature                                                                                             | •                                                                                                 |
| Cliquez sur Réviser pour voir si le contenu du document<br>risque d'avoir un impact sur l'apposition d'une signature                     | Réviser                                                                                           |
| Signer                                                                                                    | Annuler                                                                                           |

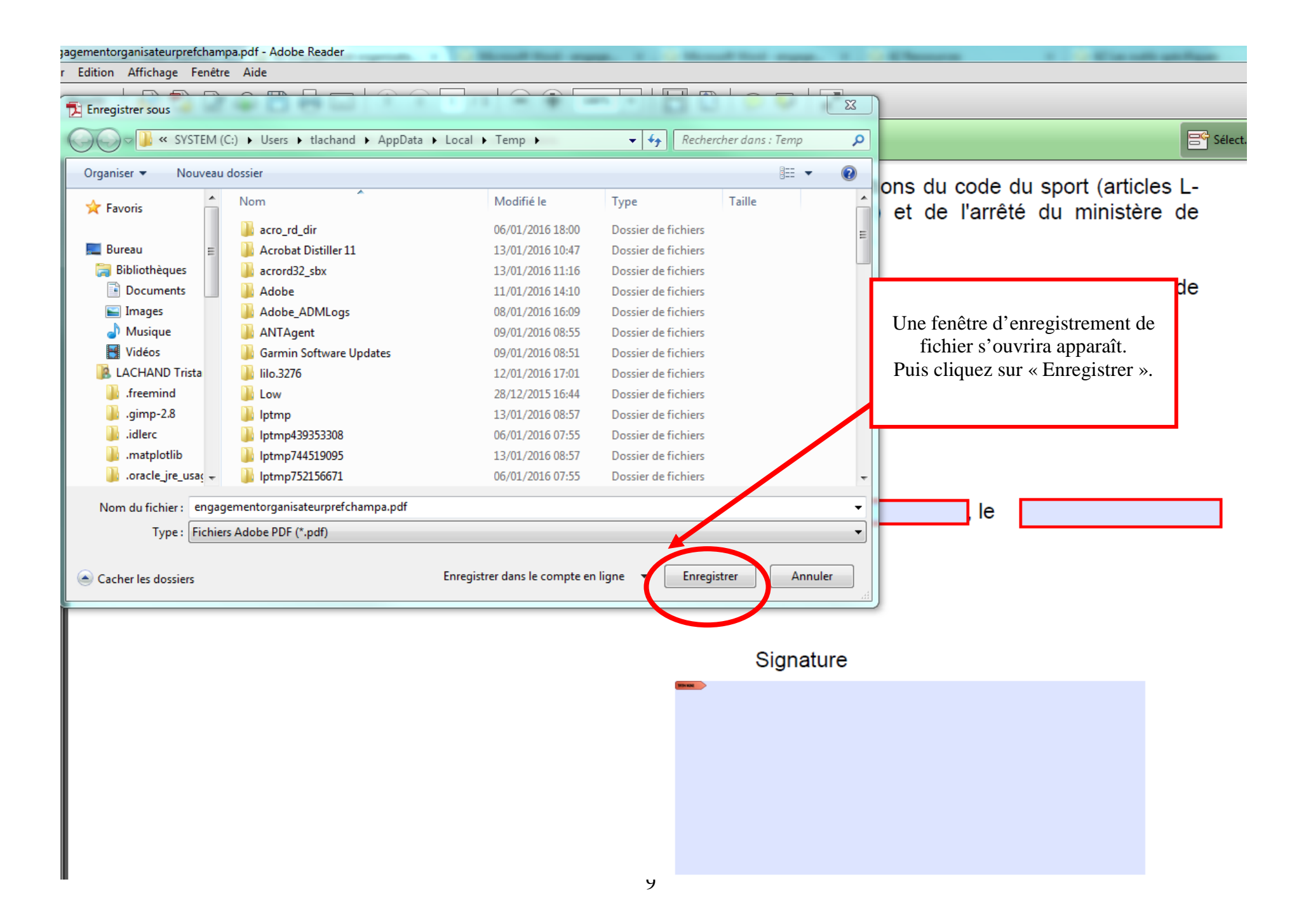

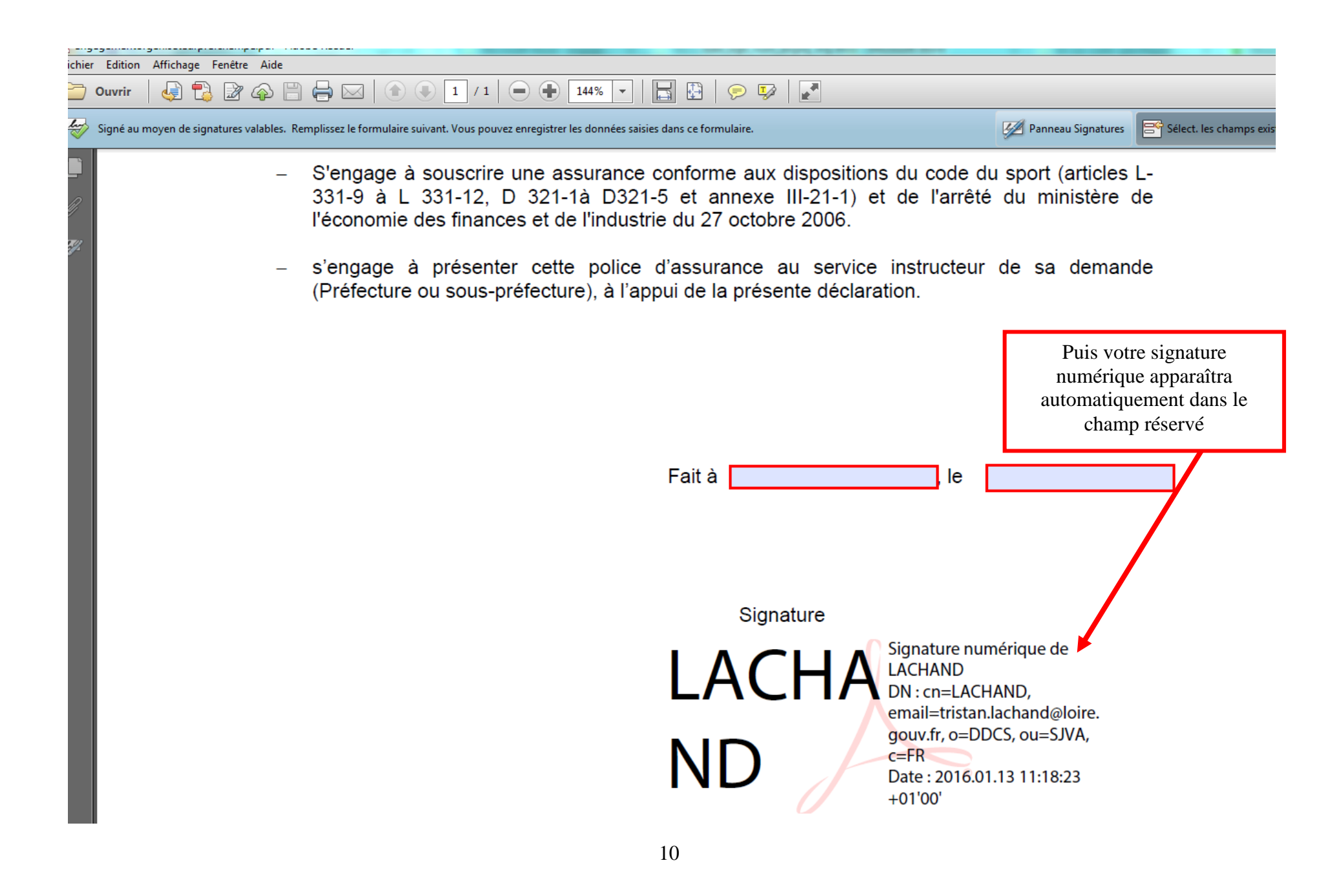

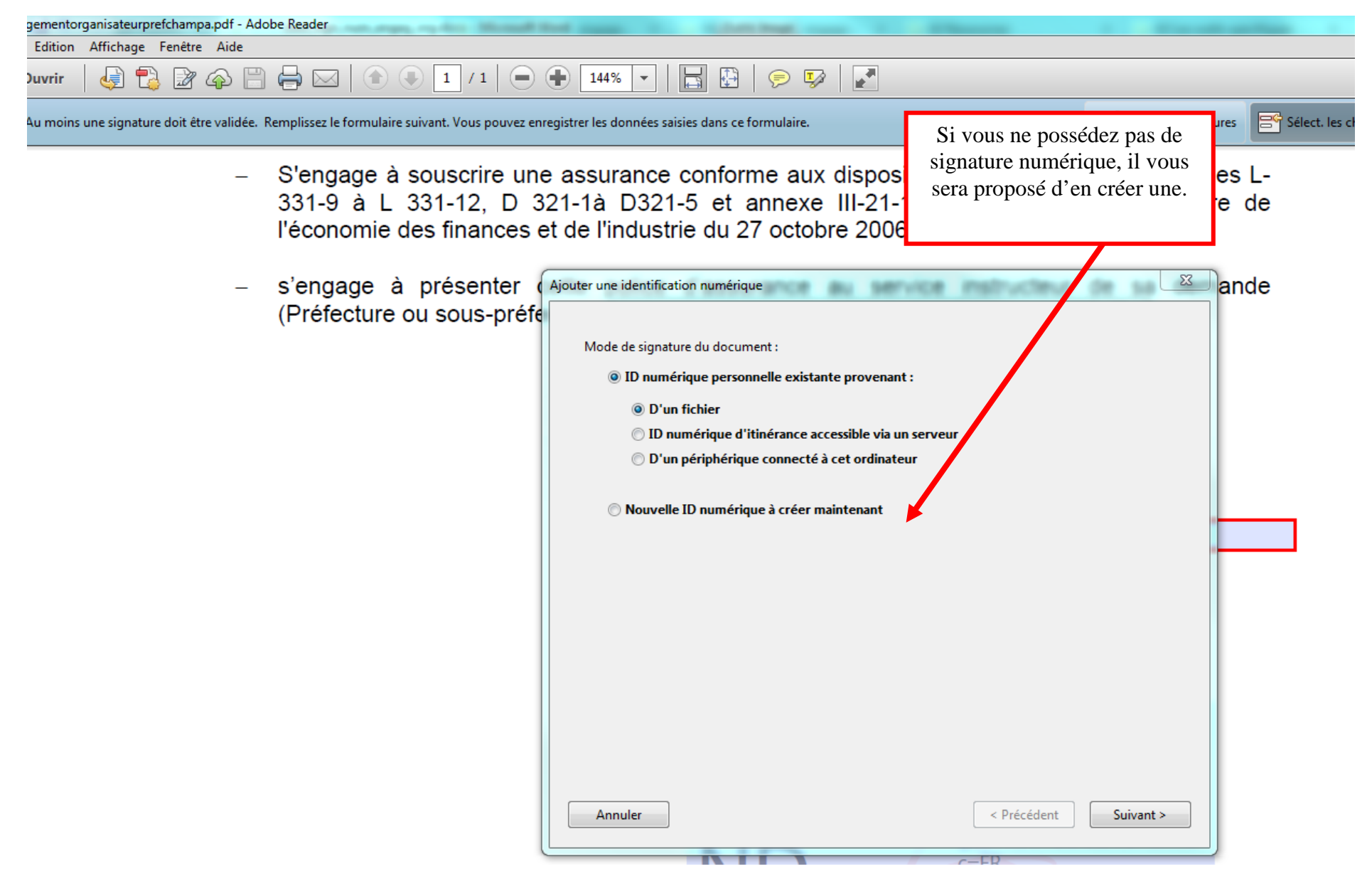

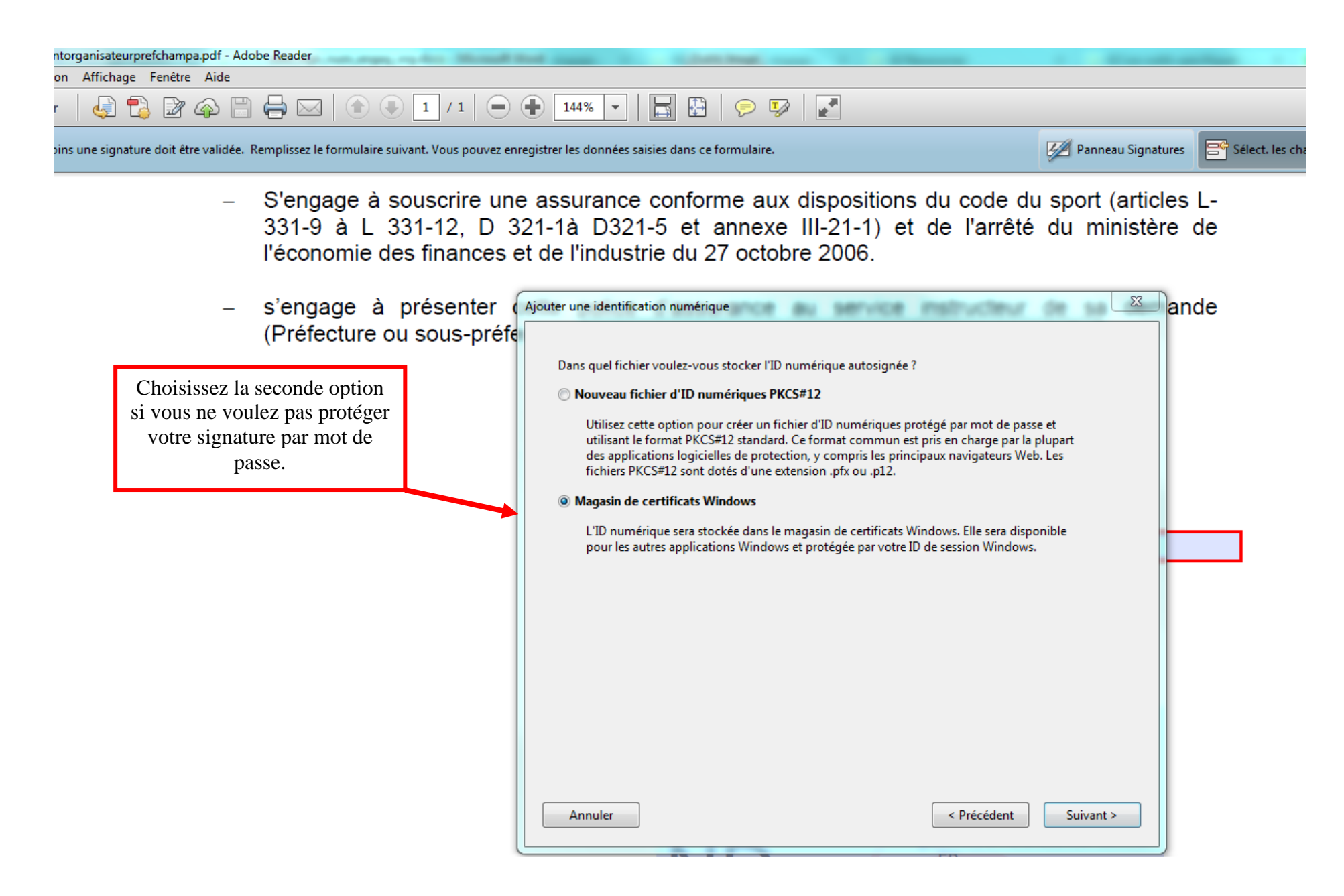

X Ajouter une identification numérique Saisissez les informations d'identité à utiliser pour la génération du certificat autosigné. Nom (Marc Durant, par ex.) : gustave DUPONT Il vous est demandé de renseigner des informations (nom et adresse électronique Service : obligatoires). Puis cliquez sur « terminer ». Soc<u>i</u>été : Adresse électronique : g.dupont@wanadoo.fr Pays/Région : FR - France • Algorithme de la clé : RSA à 1024 bits • Signatures numériques et chiffrement des données Utiliser l'ID numérique pour : Ŧ Annuler < Précédent Terminer

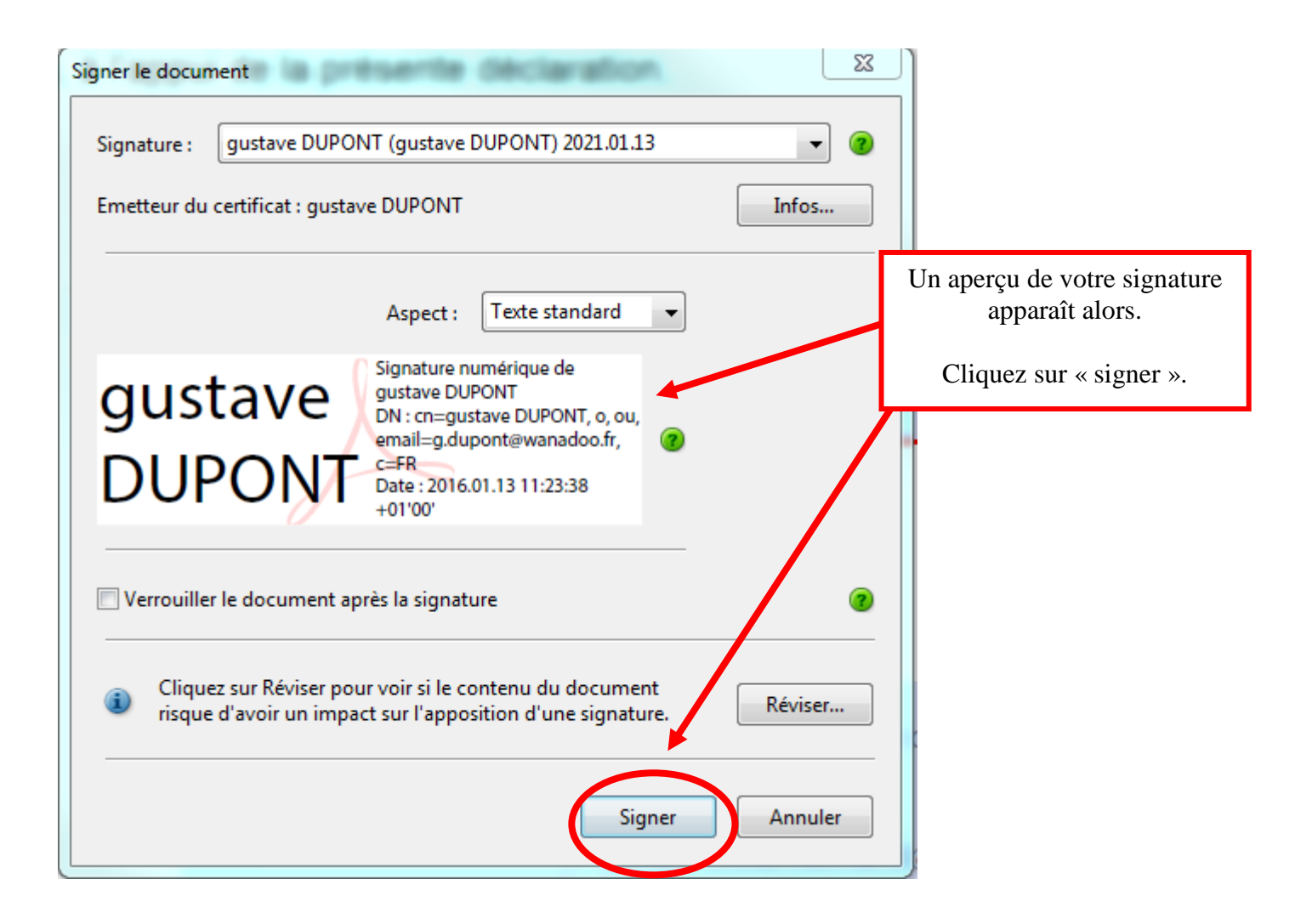